Welcome to EasyConnect, ApplyToEducation's automated dispatch system for offering and filling daily assignments. The following manual will assist you with navigating EasyConnect as an internal employee.

### **Contents**

| Login Page                                    | . 1 |
|-----------------------------------------------|-----|
| Creating Absences Online                      | . 1 |
| Creating an Absence with More than one Entry  | .7  |
| Copying an Absence                            | .7  |
| Creating Absences over the Phone              | . 8 |
| Reviewing your Absences                       | . 8 |
| How do you know your Absence has been filled? | .9  |
| Editing An Absence                            | 10  |
| Deactivating an Absence                       | 11  |

### Login Page

Here is your school board's login page for ApplyToEducation: https://sd64-makeafuture.simplication.com/

To sign in, enter your username and password OR your email address and verification code.

### Sign In

Please sign in using either email or your username.

#### Email address/username

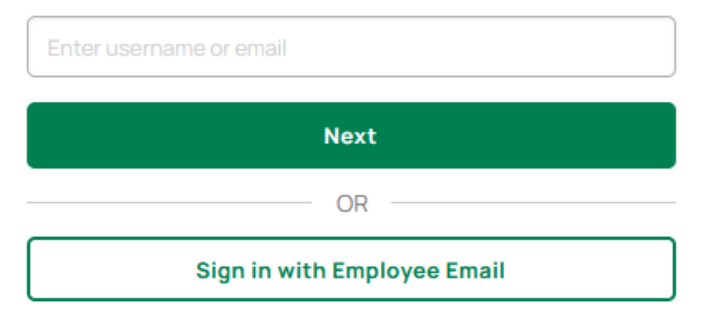

**Please Note:** If your Employer uses Single Sign On you can click the 'Sign in with Employee Email' button and enter your School Board email address to login.

### **Creating Absences Online**

In the 'EasyConnect' menu, click 'Create Absence'.

Applicant Tracking, Dispatch, PD & Interview Scheduling

#### EasyConnect Employee Manual

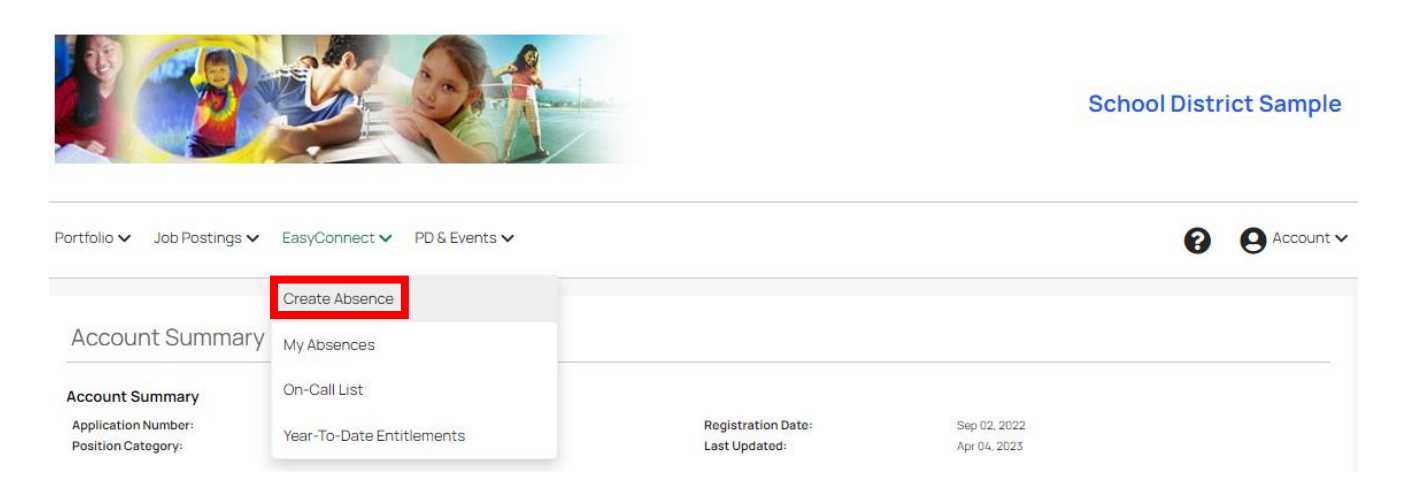

The **Location** and **Employee Group** fields will be automatically filled in. If you are employed in multiple locations and/or employee groups, you may need to select the proper option from the relevant dropdown.

By default, the system sets that a Replacement is required. If necessary, change this field to 'No'.

If there are any details or instructions you wish to relay to your replacement, you can enter notes in the field **Assignment Details**. You can also choose to upload a lesson plan for your replacement.

Beneath, you can select certain **Flags**, if applicable. Some flags may be pre-selected by your school board. **Bus Drivers – Please ensure that you select your Route here** 

| Absence Details        |                              |                   |                 |                  |              |
|------------------------|------------------------------|-------------------|-----------------|------------------|--------------|
| Back to search results |                              |                   |                 |                  |              |
| Location:              | Arbour Lake School           |                   | ~               |                  |              |
| Employee Group:        | Teacher                      |                   | ~               |                  |              |
| Replacement:           | ● Yes ○ No                   |                   |                 |                  |              |
| First Contact:         |                              |                   |                 |                  |              |
| Assignment Details:    |                              |                   |                 |                  |              |
| Lesson Plans:          | Select File                  | ]                 |                 |                  |              |
| Flags:                 | ☐ Kindergarten<br>☐ Period 1 | Scent Free School | Nut Free School | Fish Free School | 🗌 Field Trip |

1. Add the **Date** of the absence, by clicking the box and selecting a date from the calendar. If necessary, click **'Add days'** to create a multi-day absence.

Applicant Tracking, Dispatch, PD & Interview Scheduling

#### EasyConnect Employee Manual

| DATE        | TIME                  |                                   |           |           |
|-------------|-----------------------|-----------------------------------|-----------|-----------|
| Select Date | Default V<br>09:00 AM | Absent:                           | Dave Benk |           |
| Add days    | to<br>03:30 PM        | Assignment:<br>Reason:            |           |           |
|             |                       | Additional Info:<br>Release Code: |           |           |
| A           |                       |                                   |           | OK Cancel |

2. Select the Time of the absence. You may have a 'Default' time selected for you initially.

| DATE        | TIME           |                  |           |  |
|-------------|----------------|------------------|-----------|--|
| Select Date | Default 🗸      | Absent:          | Dave Benk |  |
| Add days    | 09:00 AM<br>to | Assignment       |           |  |
|             | 03:30 PM       | Reason:          | ✓         |  |
|             |                |                  | YTD       |  |
|             |                | Additional Info: |           |  |
|             |                | Release Code:    |           |  |
| A           |                |                  | OK Cancel |  |

3. Select the **Assignment** and **Reason** for absence using the dropdown menus. If necessary, enter **Additional Info** and/or a **Release Code.** 

| DATE        | TIME           |                                   |  |
|-------------|----------------|-----------------------------------|--|
| Select Date | Customize      | Absent: Dave Benk                 |  |
| Add days    | to<br>03:30 PM | Assignment: v<br>Reason: v<br>YTD |  |
|             |                | Additional Info:                  |  |
| Α           |                | Release Code: OK Cancel           |  |

4. Click 'OK'.

Applicant Tracking, Dispatch, PD & Interview Scheduling

#### EasyConnect Employee Manual

| DATE        | TIME           |                        |           |    |
|-------------|----------------|------------------------|-----------|----|
| Select Date | Customize      | Absent:                | Dave Benk |    |
| Add days    | to<br>03:30 PM | Assignment:<br>Reason: | ✓         |    |
|             |                | Additional Info:       | YTD       |    |
| A           |                | Release Code:          |           | OK |

5. Review the absence information. If a replacement is required, a replacement record will be created.

| DATE       | TIME                                    |                                                             |                                                  |                |                |
|------------|-----------------------------------------|-------------------------------------------------------------|--------------------------------------------------|----------------|----------------|
| 2023-09-05 | 09:00 AM<br>to<br>03:15 PM              | Absent:                                                     | Dave Benk<br>EIN: 8642<br>Job: Teacher<br>FTE: 1 |                | Edit<br>Delete |
| A          |                                         | Assignment:<br>Reason:<br>Additional Info:<br>Release Code: | Kindergarten<br>01 - Illness<br>YTD              |                |                |
| Add days   | Customize<br>09:00 AM<br>to<br>03:15 PM | Fill Method:<br>Replacement:                                | EasyConnect                                      | V<br>OK Cancel |                |

By default, the replacement record will be for the same dates and times as the absence. This can be edited as required (e.g. if you have a full-day absence, but only need a replacement for half of the day).

The default **Fill Method** is usually set to '**EasyConnect**'. There may or may not be other fill method options available to you, depending on school board settings. See <u>Manual Fill: Pre-Arranging A</u> <u>Replacement for your Absence</u> for an example of another fill method.

6. Click 'OK' on the replacement record (if you have one).

Applicant Tracking, Dispatch, PD & Interview Scheduling

| 2023-09-05 | Customize 🗸    |              |               |        |
|------------|----------------|--------------|---------------|--------|
|            | 09:00 AM       | Fill Method: | EasyConnect 🗸 |        |
| Add days   | to<br>03:15 PM | Replacement  | ОК            | Cancel |

7. You have the option to add additional absence times. Each new absence time can differ from the others in terms of the **Date(s)**, **Time(s)**, **Assignment**, and **Reason**. To do so, click 'Add Absent Time', and then follow steps 3 to 8, above.

| DATE       | TIME                       |                                                             |                                                  | •     |                |                 |
|------------|----------------------------|-------------------------------------------------------------|--------------------------------------------------|-------|----------------|-----------------|
| 2023-09-05 | 09:00 AM<br>to<br>03:15 PM | Absent:                                                     | Dave Benk<br>EIN: 8642<br>Job: Teacher<br>FTE: 1 |       | Edit<br>Delete |                 |
| А          |                            | Assignment:<br>Reason:<br>Additional Info:<br>Release Code: | Kindergarten<br>01-Illness<br>YTD                |       |                |                 |
| 2023-09-05 | 09:00 AM<br>to<br>03:15 PM | Fill Method:<br>Replacement:                                | EasyConnect                                      |       | Edit<br>Delete |                 |
|            |                            |                                                             |                                                  | Pages | :1of1 1        | Add Absent Time |

|            | Flags:         | CKindergarten       | Sce                  | ent Free School                                  | Nut Free School | Fish Free School | Field Trip     |
|------------|----------------|---------------------|----------------------|--------------------------------------------------|-----------------|------------------|----------------|
|            |                |                     |                      |                                                  |                 | P                | ages: 1 of 1 1 |
| DATE       | TIME           |                     |                      |                                                  |                 |                  | •              |
| 2023-09-05 | 09:00 AN       | v                   |                      |                                                  |                 |                  | Edit           |
|            | to<br>03:15 PN | 1                   | Absent:              | Dave Benk<br>EIN: 8642<br>Job: Teacher<br>FTE: 1 |                 |                  | Delete         |
|            |                | Assig               | nment:               | Kindergarten                                     |                 |                  |                |
|            |                | F                   | leason:              | 01 - Illness                                     |                 |                  |                |
| A          |                | Addition<br>Release | nal Info:<br>e Code: | τιυ                                              |                 |                  |                |
| 2023-09-05 | 09:00 AN       | N                   |                      |                                                  |                 |                  | Edit           |
| R          | to<br>03:15 PM | Fill M<br>Replac    | lethod:<br>ement:    | EasyConnect                                      |                 |                  | Delete         |
|            |                |                     |                      |                                                  |                 | P                | ages: 1 of 1 1 |
|            |                |                     |                      |                                                  |                 |                  |                |

8. Review the information you have entered, then click 'Save'.

Add Absent Time
Save
Cancel

6 Page

Save

Cancel

You will receive a pop-up notification that your absence was created successfully, as well as a confirmation email. The site will automatically redirect you to the 'Absence Details' page for the absence.

Save

#### Creating an Absence with More than one Entry

You can create absences with different Assignments, Job Codes, Dates, Reasons, Additional Info or Release Codes. Creating a single absence with more than one absence entry ensures that your assignment can be filled by one casual.

- 1. In the EasyConnect section, click 'Create Absence'. Select if a Replacement is required (Yes/No).
- 2. Enter the **Absence Date** and **Time** for the first part of your absence, then click Add Absent Time to add an additional absence entry: rele

| DATE            | TIME                             |                                                             |                                                                     | •                                |
|-----------------|----------------------------------|-------------------------------------------------------------|---------------------------------------------------------------------|----------------------------------|
| 2024-01-15      | 08:30<br>AM<br>to<br>12:00<br>PM | Absent:                                                     | Test Employee<br>EIN: 11223344<br>Job: Accounting Clerk 1<br>FTE: 1 | Edit<br>Delete                   |
| A               |                                  | Assignment:<br>Reason:<br>Additional Info:<br>Release Code: | Accounting Clerk 1 - District<br>1100 - Sick<br>YTD                 |                                  |
| 2024-01-15<br>R | 08:30<br>AM<br>to<br>12:00<br>PM | Fill Method:<br>Replacement:                                | EasyConnect                                                         | Edit<br>Delete                   |
|                 |                                  |                                                             |                                                                     | Pages: 1 of 1 1<br>Deactivate Se |

3. Enter the Absence Date and Time for the next part of your absence and click OK:

| 2024/01/15 | 12:00 pM | Absent:                           | Test Employee                       |     |        |
|------------|----------|-----------------------------------|-------------------------------------|-----|--------|
| Add days   | 02:20 PM | Job Code:                         | ZRECBC - Receptionist Booking Clerk | ~   |        |
|            |          | Assignment:                       | Receptionist Booking Clerk - J16    | ~ U |        |
|            |          | Reason:                           | 1130 - Vacation                     | ~   |        |
|            |          | Additional Info:<br>Release Code: | YTD                                 |     |        |
| А          |          |                                   |                                     | ОК  | Cancel |

4. Click SAVE once you have entered all of your absence information

Note: When using our

#### Copying an Absence

You can copy an existing active or deactivated absence to use for a new absence entry.

Applicant Tracking, Dispatch, PD & Interview Scheduling

School District Sample

- 1. Click EasyConnect, then My Absence
- 2. Click the **Job Code** you wish to Copy
- 3. On the the Absence Details page, click Copy Absence at the bottom of the page:

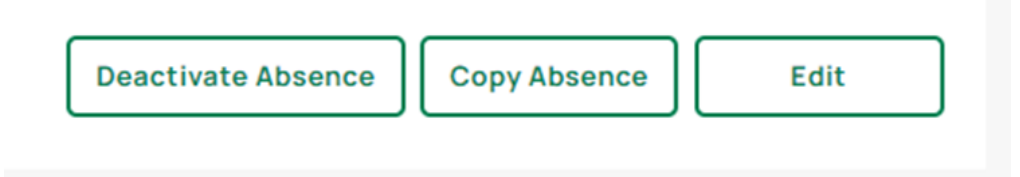

#### **Creating Absences over the Phone**

- 1. Call 1-855-279-3279 and enter your School Board's Access Code followed by pound key (#).
- 2. Enter your Employee ID Number (EIN) followed by pound key (#).
- 3. The system will read out your name. Press 1 to confirm your ID when prompted.
- 4. Press 3 to create an absence, following the prompts given by the Interactive Voice Response (IVR).

You will receive a confirmation email containing absence information, once you have created the absence.

#### **Reviewing your Absences**

1. In the 'EasyConnect' menu, click 'My Absences'.

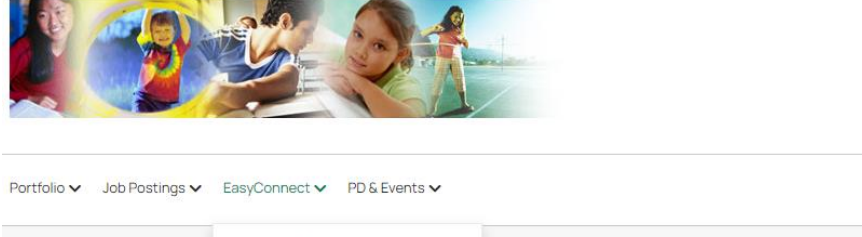

| Portfolio V Job Postings V                | EasyConnect V PD & Events V |                                                   | 3 e Account ∨      |
|-------------------------------------------|-----------------------------|---------------------------------------------------|--------------------|
|                                           | Create Absence              |                                                   |                    |
| Account Summary                           | My Absences                 |                                                   |                    |
| Account Summary                           | On-Call List                |                                                   |                    |
| Application Number:<br>Position Category: | Year-To-Date Entitlements   | Registration Date: Sep 0:<br>Last Updated: Apr 04 | 2, 2022<br>4, 2023 |

2. Click on absence's **Code**.

| ADSCI ICC LISC |
|----------------|
|----------------|

| CODE     | DATE                          | LOCATION           | EMPLOYEE GROUP | ABS  | REASON         | REPLACEMENT | CREATED BY |
|----------|-------------------------------|--------------------|----------------|------|----------------|-------------|------------|
| 10042218 | 2023-09-05<br>9:00AM - 3:15PM | Arbour Lake School | Teacher        | 100% | 01-IIIness     |             | Dave Benk  |
| 10011124 | 2023-09-05<br>9:00AM - 3:30PM | Arbour Lake School | Teacher        | 100% | PD-PD Workshop |             | Dave Benk  |
| 10017346 | 2023-09-08<br>9:00AM - 3:30PM | Arbour Lake School | Teacher        | 100% | PD-PD Workshop |             | Dave Benk  |
| 10034934 | 2023-09-22<br>9:00AM - 3:15PM | Arbour Lake School | Teacher        | 100% | PD-PD Workshop |             | Dave Benk  |

This will bring you to that absence's 'Absence Details' page, allowing you to review the information relating to the absence.

Editing An Absence, Copying An Absence, and Deactivating an Absence can all be done from this page.

Note: Absences which have been deactivated will still appear on the 'My Absences' page, but they will be greyed out.

#### How do you know your Absence has been filled?

When a replacement is filled in for your absence, you are sent a notification email with this information. You can also view this information on the 'My Absences' page.

1. In the 'EasyConnect' menu, click 'My Absences'.

| Absence List                             |                                             |                    |                |      |                |             |                |  |  |
|------------------------------------------|---------------------------------------------|--------------------|----------------|------|----------------|-------------|----------------|--|--|
| fear: 2023 V Month: September V Calendar |                                             |                    |                |      |                |             |                |  |  |
| CODE                                     | DATE                                        | LOCATION           | EMPLOYEE GROUP | ABS  | REASON         | REPLACEMENT | CREATED BY     |  |  |
| 10042218                                 | 2023-09-05<br>9:00AM - 3:15PM               | Arbour Lake School | Teacher        | 100% | 01-Illness     |             | Dave Benk      |  |  |
| 10011124                                 | 2023-09-05<br>9:00AM - 3:30PM               | Arbour Lake School | Teacher        | 100% | PD-PD Workshop |             | Dave Benk      |  |  |
| 10017346                                 | 2023-09-08<br>9:00AM - 3:30PM               | Arbour Lake School | Teacher        | 100% | PD-PD Workshop |             | Dave Benk      |  |  |
| 10034934                                 | 2023-09-2 <mark>2</mark><br>9:00AM - 3:15PM | bour Lake School   | Teacher        | 100% | PD-PD Workshop |             | Dave Benk      |  |  |
|                                          |                                             |                    |                |      |                |             | Create Absence |  |  |

2. The Replacement column will list anyone who has been filled in for any of your absences.

#### EasyConnect Employee Manual

**Create Absence** 

Absence List

| Year: 2023 V Month: September V Calendar |                               |                    |                |      |                |             |            |  |  |
|------------------------------------------|-------------------------------|--------------------|----------------|------|----------------|-------------|------------|--|--|
| CODE                                     | DATE                          | LOCATION           | EMPLOYEE GROUP | ABS  | REASON         | REPLACEMENT | CREATED BY |  |  |
| 10042218                                 | 2023-09-05<br>9:00AM - 3:15PM | Arbour Lake School | Teacher        | 100% | 01-Illness     | Mark Laurie | Dave Benk  |  |  |
| 10011124                                 | 2023-09-05<br>9:00AM - 3:30PM | Arbour Lake School | Teacher        | 100% | PD-PD Workshop |             | Dave Benk  |  |  |
| 10017346                                 | 2023-09-08<br>9:00AM - 3:30PM | Arbour Lake School | Teacher        | 100% | PD-PD Workshop |             | Dave Benk  |  |  |
| 10034934                                 | 2023-09-22<br>9:00AM - 3:15PM | Arbour Lake School | Teacher        | 100% | PD-PD Workshop |             | Dave Benk  |  |  |

#### Editing An Absence

- 1. Follow steps 1 and 2 of <u>Reviewing your Absences</u> to get to the absence's 'Absence Details' page.
- 2. Click the 'Edit' button on the bottom right of the page.

| DATE       | TIME                       |                        |                                      | •                |       |              |              |      |
|------------|----------------------------|------------------------|--------------------------------------|------------------|-------|--------------|--------------|------|
| 2023-09-22 | 09:00 AM<br>to<br>03:15 PM | Absent:<br>Assignment: | Dave Benk<br>Grade 1                 | •                | Edit  |              |              |      |
|            |                            | Reason:                | PD - PD Workshop<br><mark>YTD</mark> |                  |       |              |              |      |
| A          |                            | Approval Status:       | Waiting Approval                     |                  |       | -            |              |      |
| 2023-09-22 | 09:00 AM<br>to<br>03:15 PM | Fill Method:           | EasyConnect                          | •                | Edit  |              |              |      |
| R          | 03.13 PW                   | Replacement:           |                                      |                  |       | -            |              |      |
|            |                            |                        |                                      | Pages: 1         | of1 1 |              |              |      |
|            |                            |                        |                                      |                  |       | (            | Add Absent 1 | ſime |
|            |                            |                        |                                      | Deactivate Absen | ce    | Copy Absence | Edit         |      |

3. Make the necessary edits, then click 'Save' at the bottom of the page to update your changes.

It is not always possible to edit your absences yourself. The circumstances under which you can or cannot make edits will vary according to school board settings. For example, you may not be able to edit the absence once a replacement has accepted it, or if it's too close to the absence start time.

If the '**Edit**' button is greyed out, you cannot edit the absence yourself. Please reach out to the relevant school board administrator(s) for assistance.

### **Deactivating an Absence**

- 1. Follow steps **1** and **2** of <u>Reviewing your Absences</u> to get to the absence's 'Absence Details' page.
- 2. Click the 'Deactivate Absence' button on the bottom right of the page.

| DATE            | TIME                       |                                                       |                                                                            |                           |       |              |            |        |
|-----------------|----------------------------|-------------------------------------------------------|----------------------------------------------------------------------------|---------------------------|-------|--------------|------------|--------|
| 2023-09-22<br>A | 09:00 AM<br>to<br>03:15 PM | Absent:<br>Assignment:<br>Reason:<br>Approval Status: | Dave Benk<br>Grade 1<br>PD - PD Workshop<br><b>YTD</b><br>Waiting Approval | ·                         | Edit  |              |            |        |
| 2023-09-22      | 09:00 AM<br>to<br>03:15 PM | Fill Method:<br>Replacement:                          | EasyConnect                                                                | •                         | Edit  | _            |            |        |
|                 |                            |                                                       |                                                                            | Pages: 1 Deactivate Absen | of1 1 | Copy Absence | Add Absent | : Time |

A pop-up window will appear. It will inform you that the action is irreversible, as well as any other relevant information (such as if the absence is linked to a PD Event).

3. Provide the reason for deactivation in the relevant box, then click 'OK'.

The absence will then be deactivated. The absence will still be listed on your 'Absence Details' page, but it will now be greyed out. A confirmation email will be sent to you, any relevant school board administrator(s), and the replacement employee (if applicable).

| A Deactivate Entry - Work - Microsoft Edge                                               | —         |        | × |
|------------------------------------------------------------------------------------------|-----------|--------|---|
| https://sample.simplication.com/Applicant,                                               | /AttAb    | A»     | Q |
| <b>Deactivation</b><br>* This action is irreversible                                     |           |        |   |
| This absence is linked to a PD Event. Deactivating the unregister you from the PD event. | he absenc | e will |   |
| Please provide the reason for deactivation:                                              |           |        |   |
|                                                                                          | 1         |        |   |
|                                                                                          |           | ок     |   |

#### It is not always possible to

deactivate an absence yourself. The circumstances under which you can or cannot deactivate will vary according to school board settings. For example, you may not be able to deactivate an absence once a replacement has accepted it, or if it's too close to the absence start time.

Applicant Tracking, Dispatch, PD & Interview Scheduling

If the '**Deactivate Absence**' button is greyed out, you cannot deactivate the absence yourself. In this case, locate the confirmation email from EasyConnect in your inbox, and click '**Reply All**'. Explain what you need cancelled, and why, and send the email. This will send your reply to relevant school board administrators.